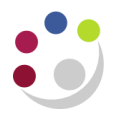

# Voiding transactions

## Purpose of void transactions

If a transaction has been created in error, it cannot be deleted from the system as it corrupts the audit trail. In this scenario the transaction type must be amended to '**Void**'.

Void transactions are maintained on the database and have no impact on the departments Accounts Receivable or General Ledger records. It is therefore purely a housekeeping tool.

If the transaction has been completed and printed it <u>cannot</u> be voided. In this situation please refer to the guidance on raising credit notes.

## Step 1: Search for the transaction

Navigate: Transactions  $\rightarrow$  Transactions

a) Search for the transaction that you would like to void by using the torch icon and entering the transaction number (or any other criteria listed below) and click 'Find'.

| Find Transactions    |               |              |
|----------------------|---------------|--------------|
|                      |               |              |
| Transaction Numbers  |               |              |
| Sales Order Number   |               |              |
|                      | Ship To       | Bill To      |
| Name                 |               |              |
| Number               |               |              |
| Taxpayer ID          |               |              |
|                      |               |              |
| PO Numbers           |               | -            |
| Document Number      |               | -            |
| Reference Numbers    |               | -            |
| Transaction Dates    |               | -            |
| GL Dates             |               | -            |
| Batches              |               | -            |
| Sources              |               | -            |
| Transaction Types    |               | -            |
| Class                |               | Complete 📃 👻 |
| Primary Salesperson  |               | Period       |
| Credited Transaction |               | Currency     |
|                      |               |              |
|                      |               |              |
|                      | <u>C</u> lear | New Find     |

## Step 2: Changing the header details

- a) Once you have located the transaction change Type to XX Void.
- b) As soon as this has been changed a message will pop up stating 'Rerun Auto Accounting' click 'Yes'.

| Transactions (Cambrid           | ge University : GB     | P)                 |    |              |        |      |     |
|---------------------------------|------------------------|--------------------|----|--------------|--------|------|-----|
| <ul> <li>Transaction</li> </ul> |                        |                    |    |              |        |      |     |
| Source                          | Manual Invoice         |                    |    | Date         | 31-JAN | 2014 |     |
| Number                          |                        | 792068             |    | GL Date      |        |      |     |
| Class                           | Invoice                | +                  |    | Currency     | GBP    |      |     |
| Туре                            | AG Void                |                    |    | Document Num |        |      |     |
| Reference                       | [                      |                    |    | Transaction  |        |      | []] |
| Legal Entity                    | Cambridge Univ         | ersity             |    |              | Comp   | lete |     |
|                                 | <mark>O</mark> Decisio | n                  |    | ×            |        |      |     |
|                                 | ج 😯                    | erun AutoAccountin | g? |              |        |      |     |
|                                 |                        | Yes Cancel         | No |              |        |      |     |

### Step 3: Main tab

Change the Payment Term to Immediate.

| Main      | More       | Notes       | Commitment | Reference Information |               |                 | _                 |  |
|-----------|------------|-------------|------------|-----------------------|---------------|-----------------|-------------------|--|
|           | Ship To    | Ship To     |            | Bill To               |               | Sold To         |                   |  |
| Name      |            |             |            | TOSHIBA RESEARCH E    | UROPE LTD     |                 |                   |  |
| Number    |            |             | 1552       |                       |               |                 |                   |  |
|           |            |             |            |                       |               |                 |                   |  |
| Address   |            |             |            | 208 CAMBRIDGE SCIEN   | ICE PARK      | Paying Customer |                   |  |
|           |            |             |            | MILTON ROAD           |               |                 |                   |  |
|           |            |             |            | , , CAMBRIDGE, CAMBR  | RIDGESHIRE CE |                 |                   |  |
| Contact   | Contact    |             |            |                       |               |                 |                   |  |
|           | Commitment |             |            |                       |               | Payment Details |                   |  |
| Do:       | vmont Torm | Immediate   |            |                       |               | ,               |                   |  |
|           | yment renn | mmediate    |            |                       |               |                 |                   |  |
|           | Due Date   | 21-JAN-2020 |            |                       |               |                 |                   |  |
|           | Due Dute   |             |            |                       |               |                 | Select Instrument |  |
|           |            |             |            |                       | l             |                 |                   |  |
| Line Item | IS         | Tax         |            | Freight D             | istributions  | Sales Credits   | Incomplete        |  |
|           |            |             |            | -                     |               |                 |                   |  |

### Step 4: Line Items

This is where the details of the products or services you were providing were entered if you got that far in the process before you realised the transaction was raised in error! Otherwise it may be blank.

| <mark>⊃</mark> Lir | ies (Carr | nbridge Un | iversity) - HEI | LENS BOOKS, [New] |       |     |                |            |            |               |                      |   |
|--------------------|-----------|------------|-----------------|-------------------|-------|-----|----------------|------------|------------|---------------|----------------------|---|
| <b>3</b>           |           |            | Total           | Transaction       |       |     | Lines<br>10.00 |            | Tax        | Freight       |                      | V |
|                    | Main      | S          | ales Order      | Tax Exemption     | Rules | 3   | Ship To I      | nformation | More       |               |                      |   |
|                    | Num       | ltem       | Des             | cription          |       | UOM |                | Quantity   | Unit Price | Amount        | Tax Classifica Trans | 3 |
|                    | 1         |            | TRA             | TRAINING MANUAL   |       |     |                | 1          | 10         | 10.00         | 20.0 - Standar       |   |
|                    |           |            |                 |                   |       |     |                |            |            |               |                      |   |
|                    |           |            |                 |                   |       |     |                |            |            |               |                      |   |
|                    |           |            |                 |                   |       |     |                |            |            |               |                      |   |
|                    |           |            |                 |                   |       |     |                |            |            |               |                      |   |
|                    |           |            |                 |                   |       |     | F              | Freight    |            | Distributions | Sales Credits        |   |

a) Ensure that the following fields are populated.

| Description              | As this transaction will have no bearing on your accounts, you are advised to detail the <i>reason for voiding</i> .                                                              |
|--------------------------|----------------------------------------------------------------------------------------------------|
| Unit Of Measure<br>(UOM) | Optional field.                                                                                                    |
| Quantity                 | This will already be populated based upon the information entered<br>when the invoice was raised. If the information wasn't entered then<br>enter a quantity of 1.                |
| Unit Price               | This will already be populated based upon the information entered<br>when the invoice was raised. If the information wasn't entered then<br>enter a unit price of 1.              |
| Amount                   | This will already be populated based upon the information entered<br>when the invoice was raised or based upon the quantity and Unit<br>Price field that has just been completed. |
| Tax classification       | This will already be populated                                                                                                    |

b) Once your lines are complete, you must update the accounting information by clicking on the **Distributions** button.

## Step 5: Entering distribution codes

Even though this transaction is being voided, you must only change the revenue line.

a) Click on the drop down arrow and select Account for all lines

| Accounts                  | For All Lines  |          | <b>_</b>                 | 6                |                    |                    |                |            |                        | ~  |
|---------------------------|----------------|----------|--------------------------|------------------|--------------------|--------------------|----------------|------------|------------------------|----|
| Trans<br>Line             | Detail<br>Line | Class    |                          | GL Account       |                    |                    | GL Date        | %          | Distribution<br>Amount | [] |
|                           |                | Receivab | le                       | U.00.0000.000    | ).UBAA.0000        |                    | 31-JAN-2014    | 100.0000   | 12.00                  | DA |
| 1                         |                | Revenue  |                          | U.AG.ZZZZ.GA     | AA0000             |                    | 31-JAN-2014    | 100.0000   | 10.00                  |    |
| 1                         | 1              | Tax      | U.00.0000.0000.VCCA.0000 |                  |                    |                    | 31-JAN-2014    | 100.0000   | 2.00                   |    |
|                           |                |          |                          |                  |                    |                    | Transaction Li | ine Amount |                        |    |
|                           | GL Posted Date |          |                          |                  |                    | Accounting Rule    |                |            |                        |    |
| Description UC.Balance Sh |                |          | et.Balance She           | et Default.Balan | ce Sheet Default.1 | Trade Debtors.Defa | iult           |            |                        |    |
| Tax Account               |                |          |                          | ]                |                    |                    |                |            |                        |    |
| Description               |                |          |                          |                  |                    |                    |                |            |                        |    |
| Comments                  |                |          |                          |                  |                    |                    |                |            |                        |    |

b) As the transaction will have no bearing to your departmental accounts, central finance advise you code to the following codes:

#### U. xx. xxBA. GAAA/B. LKAA. 0000

Where xx represents your department code. The cost centre xxBA is a generic code all departments have. The Source of Funds will depend on the original transaction created (GAAA for external trading and GAAB for internal trading).

| Accounting Flexf | ield |                                   | × |
|------------------|------|-----------------------------------|---|
| Estitu           |      |                                   |   |
| Entity           | U    |                                   |   |
| Department       | AG   | Finance                           |   |
| Cost Centre      | AGBA | Finance General                   |   |
| Source of Funds  | GAAA | External Trading                  |   |
| Transaction      | LKAA | Sales/Income - Miscellaneous      |   |
| Spare            | 0000 | Default                           |   |
|                  | व    | ·····                             |   |
|                  |      |                                   |   |
|                  |      | QK Cancel Combinations Clear Help |   |

- c) Repeat steps for each Revenue line and **Save**.
- c) The next step is for the invoice to be checked and completed. Refer to guidance on **Completing a Transaction**.

If you have raised a credit memo in error, it is not possible to void this. You will need to raise a debit memo in order to cancel it out. Please contact the AR helpdesk for assistance. **UFS\_AR@admin.cam.ac.uk** or 01223 (3)32215